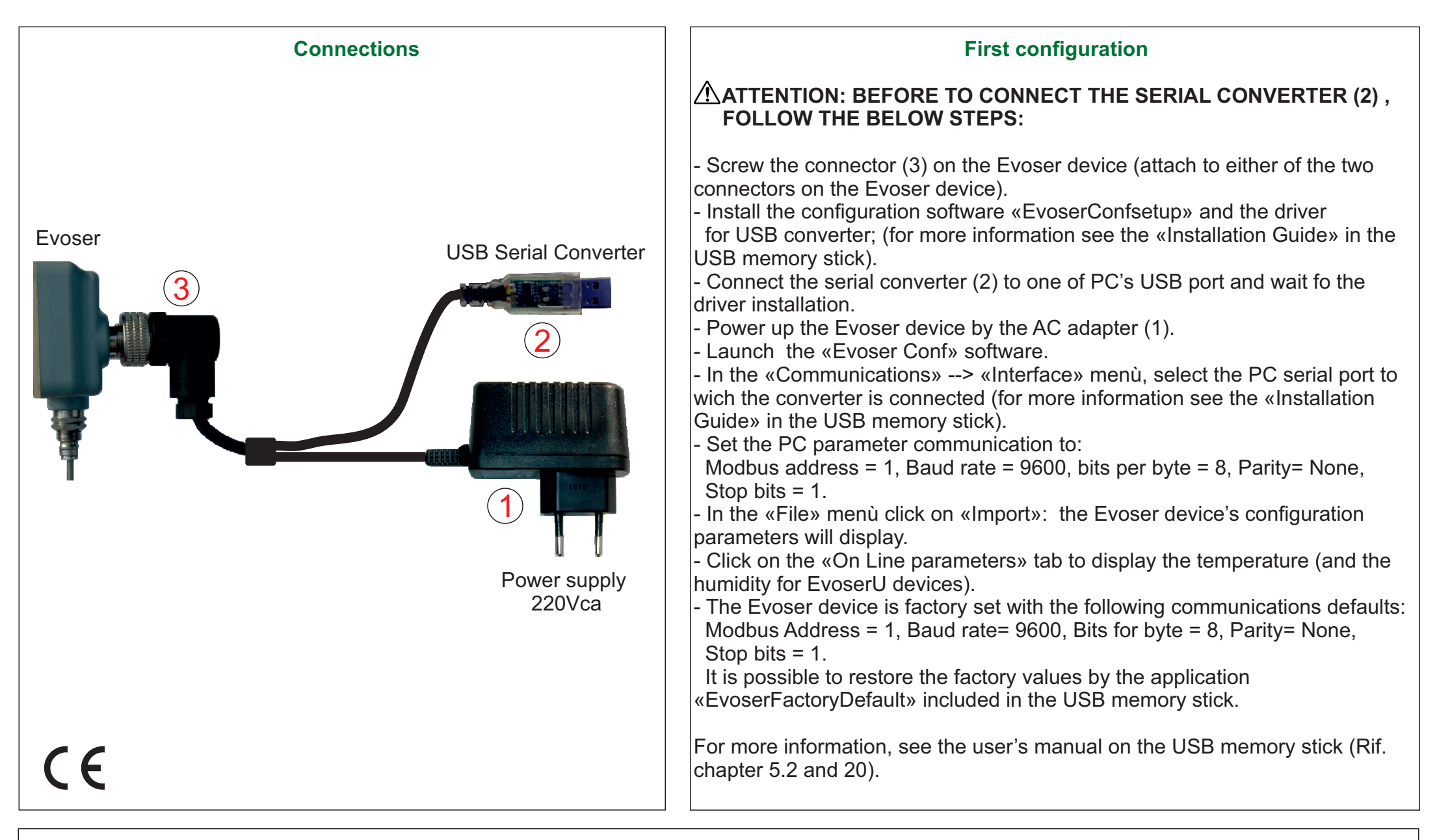

The Evoser Set Kit include:

- 1 AC adaptor 220Vac (1)
- 1 USB / RS485 serial converter (2) equipped with a M12 connector (3) to connect to Evoser
- 1 USB memory stick with the «Evoser configuration» application and the user's manual in pdf format.